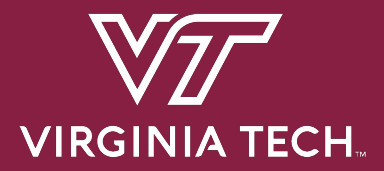

CS 3214: Project 1

# The Customizable Shell

Help Session: Thursday Feb 9, 2023 7:00 PM

Timothy Wu <wutp20@vt.edu> Tanvi Allada <tanviallada@vt.edu>

### **Topics**

- Shell Concepts
- Project Overview / Logistics
- Version Control (Git)
- Debugging (GDB)
- Advice
- Q & A

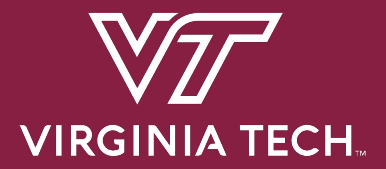

# **Shell Concepts**

### What is a shell?

- Command Interpreter
  - Reads user input and executes user requests
  - Not to be confused with a "Terminal" (next slide explains distinction)

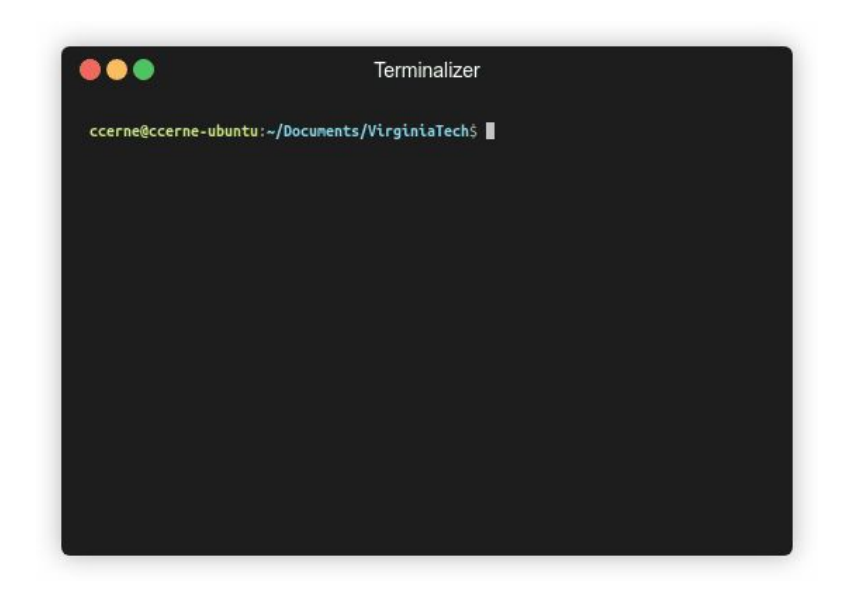

### **Terminal vs Shell**

#### Terminal (the front-end GUI of our shell)

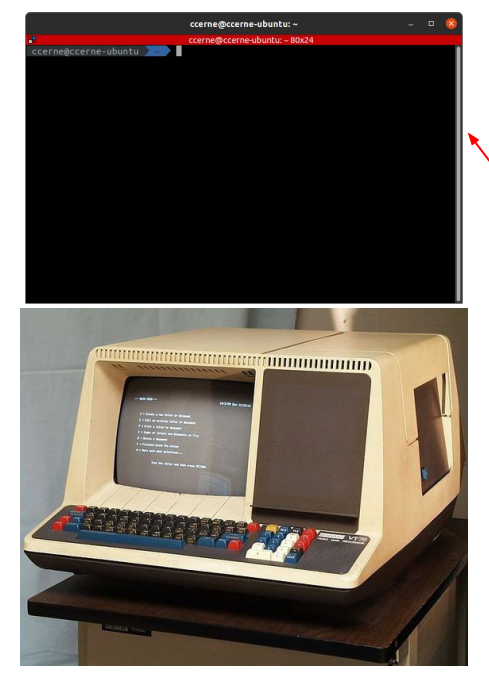

**Examples:** gnome-terminal, terminator, Terminal.app (macOS) etc.

#### Shell (an executable with no GUI)

```
ccerne@ccerne-ubuntu:~/Documents$ ls -l
ls -l
total 16
drwxrwxr-x 7 ccerne ccerne 4096 Aug 23 10:37 CTF
drwxrwxr-x 6 ccerne ccerne 4096 Sep 11 21:42 Programming
drwxrwxr-x 5 ccerne ccerne 4096 Sep 1 16:56 Programs
drwxrwxr-x 5 ccerne ccerne 4096 Sep 13 21:19 VirginiaTech
ccerne@ccerne-ubuntu:~/Documents$ echo $SHELL
/usr/bin/zsh
```

This terminal is running zsh, a shell

The 80s called, they want their Terminal back!

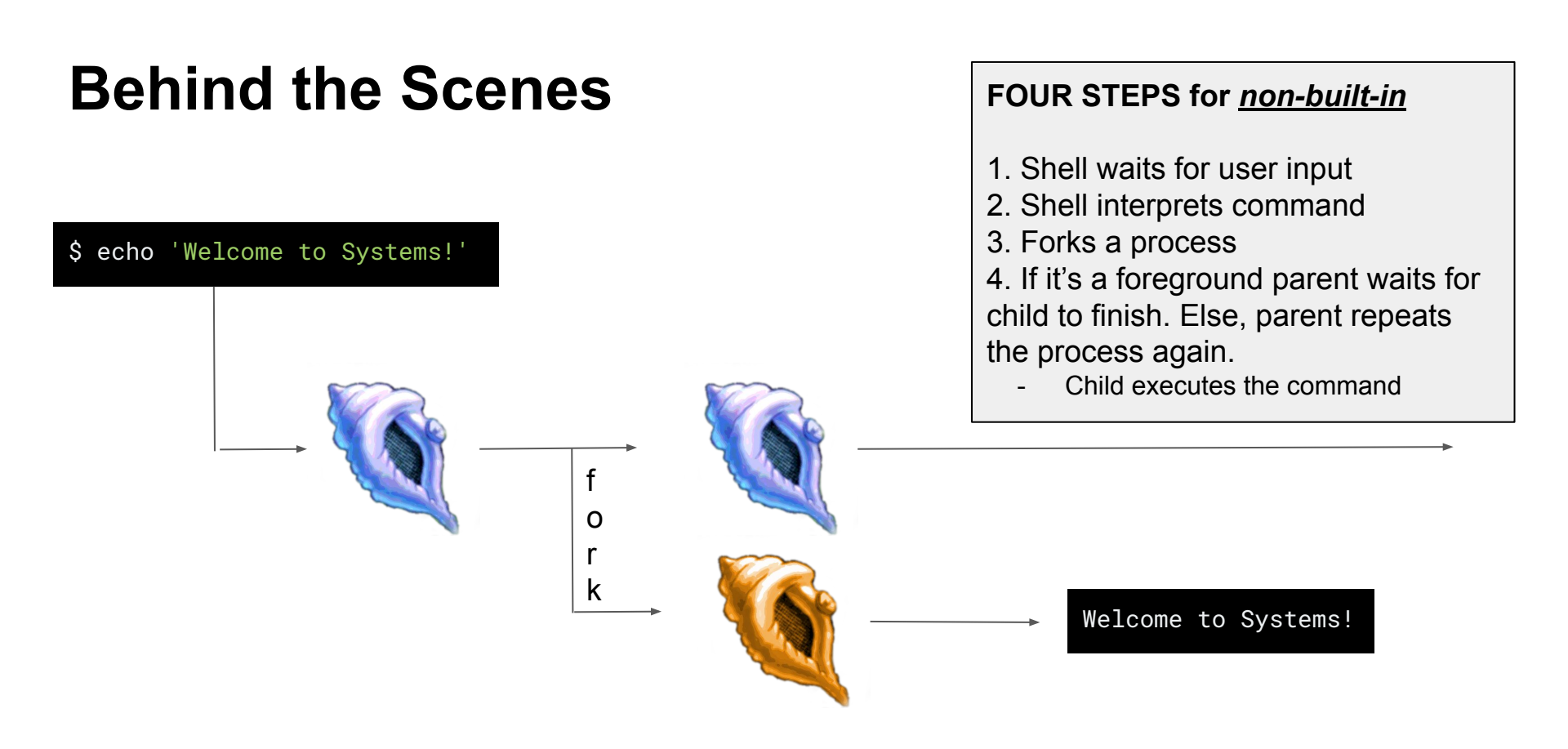

### Additional Features for the Shell (where you come in)

- Foreground / Background Processes
- Process Groups
- Built-in Commands
- I/O Piping
- I/O Redirection
- Signal Handling

### **Foreground / Background Processes**

• The shell can fork processes into the foreground or background

| Foreground                                                                                                    | Background                                                                                                  |
|----------------------------------------------------------------------------------------------------|----------------------------------------------------------------------------------------------------|
| <ul> <li>Only one foreground process group at a time</li> <li>Have access to the terminal</li> <li>Terminalizer</li> <li>cerne@ccerne-ubuntu:-/bocurrents/VirginlaTech5</li> </ul> | <ul> <li>Does not have terminal access</li> <li>Using '&amp;' sends command to background to run</li> </ul> |
|                                                                                                    |                                                                                                    |

### **Process Groups**

- A Job is essentially a pipelined-command
- Each Job has its own process group
  - Each command within a Job should have the same PGID
  - Two methodologies of creating new processes:
    - o fork() and execvp()
    - o posix\_spawn
- Jobs are deleted when they are completed
  - Be careful not to delete a job prematurely
  - See the comment above wait\_for\_job()

#### <justv@cottonwood justv>\$ sleep 20 | sleep 20 | sleep 20 &

| <justv@< th=""><th>cottonwoo</th><th>od justv:</th><th>\$ ps xj</th><th>head</th><th>-n 1; ps &gt;</th><th>cj  </th><th>tail -n</th><th>6</th><th></th></justv@<> | cottonwoo | od justv: | \$ ps xj | head  | -n 1; ps > | cj  | tail -n | 6    |                                     |
|----------------------------------------------------------------------------------------------------|-----------|-----------|----------|-------|------------|-----|---------|------|-------------------------------------|
| PPID                                                                                                    | PID       | PGID      | SID      | TTY   | TPGID      | STA | T UID   | TIME | COMMAND                             |
| 1357688                                                                                                    | 1363886   | 1363886   | 1357688  | pts/0 | 1365438    | S   | 24908   | 0:00 | /home/courses/cs3214/bin/cush-gback |
| 1363886                                                                                                    | 1365308   | 1365308   | 1357688  | pts/0 | 1365438    | S   | 24908   | 0:00 | sleep 20                            |
| 1363886                                                                                                    | 1365309   | 1365308   | 1357688  | pts/0 | 1365438    | S   | 24908   | 0:00 | sleep 20                            |
| 1363886                                                                                                    | 1365310   | 1365308   | 1357688  | pts/0 | 1365438    | S   | 24908   | 0:00 | sleep 20                            |

Notice the PID and PGID!

### **POSIX Spawn**

- Replaces fork() + exec() entirely
- Code is "linear" rather than handling multiple processes in if-else statements
- posix\_spawnattr\_t and posix\_spawn\_file\_actions\_t are used to store information process groups and I/O redirection/piping respectively. These structs don't do anything until posix\_spawnp is used.
- Example: <u>posix\_spawn(3) Linux manual page (man7.org)</u>

Note: You need to include "spawn.h" in your cush.c to use these functions. The file is located in the posix\_spawn directory. Also be sure to use the Makefile and compile posix\_spawn.

fork() + exec()

### posix\_spawn()

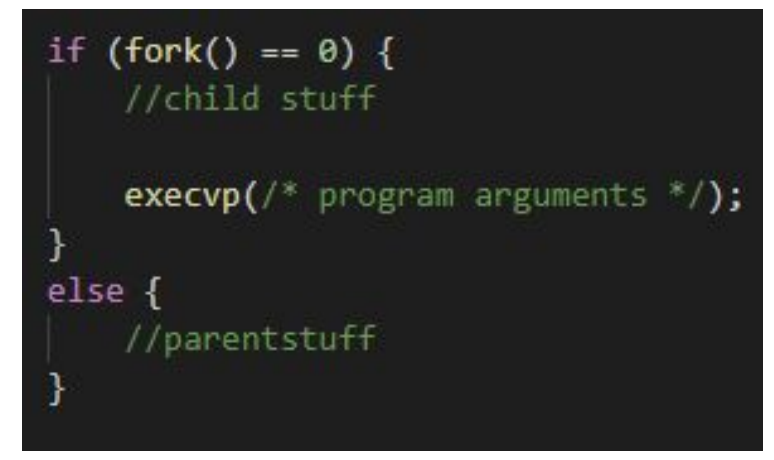

posix\_spawn\_file\_actions\_t child\_file\_attr; posix\_spawnattr\_t child\_spawn\_attr;

posix\_spawnattr\_int(&child\_file\_attr); posix\_spawn\_file\_actions\_init(&child\_file\_attr);

// setup for attributes

posix\_spawnp(/\*pid\*/, /\*program\*/, &child\_file\_attr, &child\_spawn\_attr, /\*program arguments\*/, environ)

We recommend using posix\_spawn() for this project, but it is not required.

### **POSIX Spawn Attributes**

- Process Groups posix\_spawnattr\_setpgroup()
- Terminal Control posix\_spawnattr\_tcsetpgrp\_np()
- Piping posix\_spawn\_file\_actions\_adddup2()
- I/O Redirection posix\_spawn\_file\_actions\_addopen()

More listed on both the spec and <spawn.h>.

### **Built-in Commands**

- Commands that are defined within the program by you
  - No need to fork off and execute an external program
- Required Built-In Commands for your shell:
  - kill kills a process
  - $\circ$  jobs displays a list of jobs
  - stop stops a process
  - fg sends a process to foreground
  - bg sends a process to background
  - exit exits the shell
- Built-in Commands are not considered Jobs
- Two additional built-ins / functionality extenders also required
  - One low-effort
  - One high-effort

### **Built-ins Behind the Scenes**

\$ jobs

#### FOUR STEPS for *built-in*

- 1. Shell waits for user input
- 2. Shell realizes this is a built in command
- 3. Shell executes built-in (no forking)
- 4. After execution, shell repeats

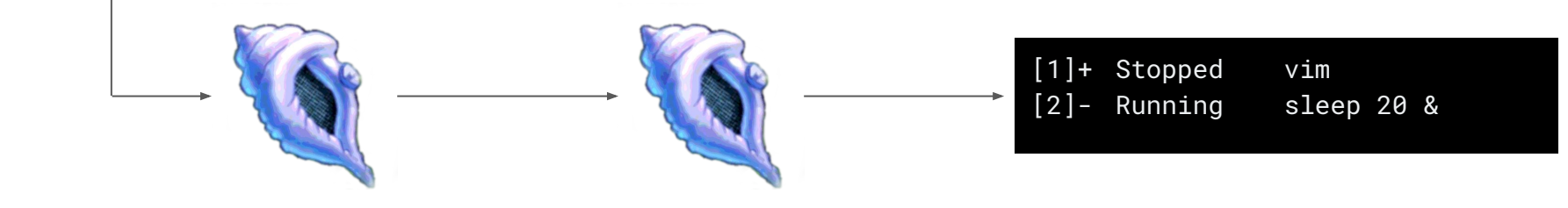

### I/O Piping

ls -l | grep \*.txt | wc

- The Shell will fork off a child process to execute each command in a pipeline
- But since this is a pipeline of commands, we'll also need to wire STDIN and STDOUT for each process....

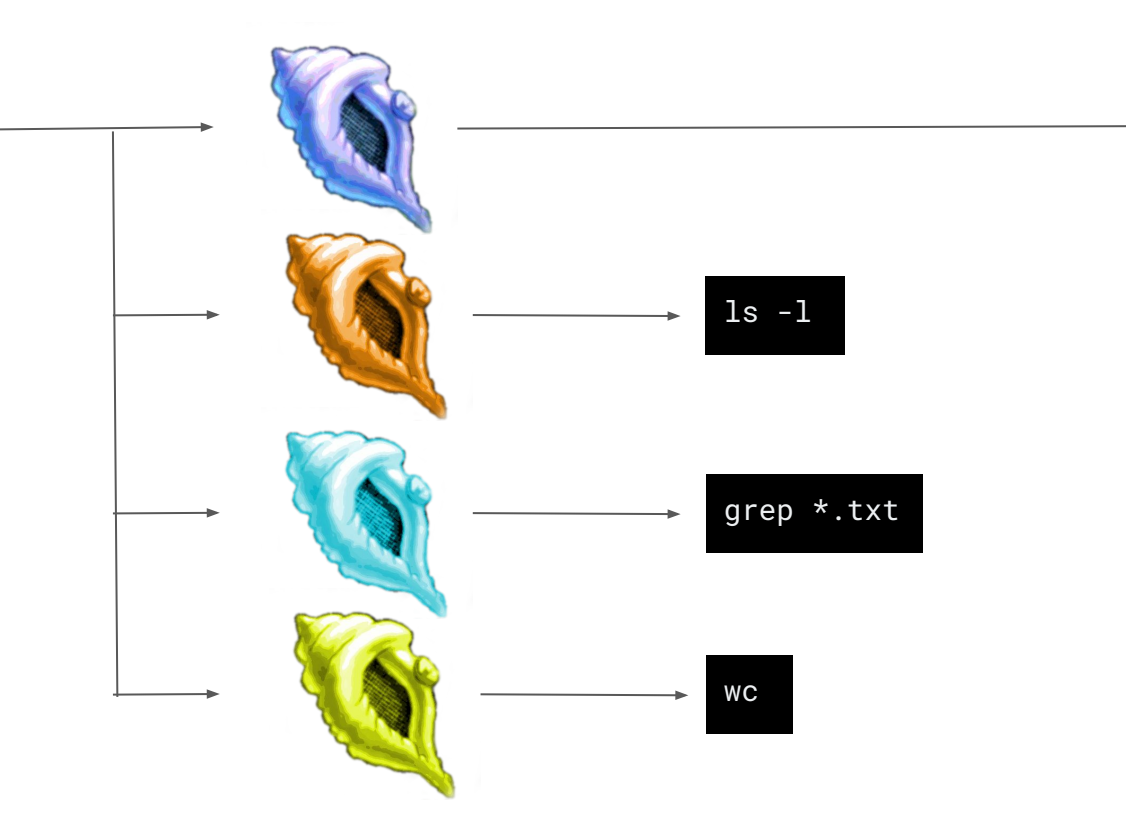

### I/O Piping

- Processes will wait on previous process, final process outputs to terminal
- STDIN and STDOUT for processes are joined to create the pipeline

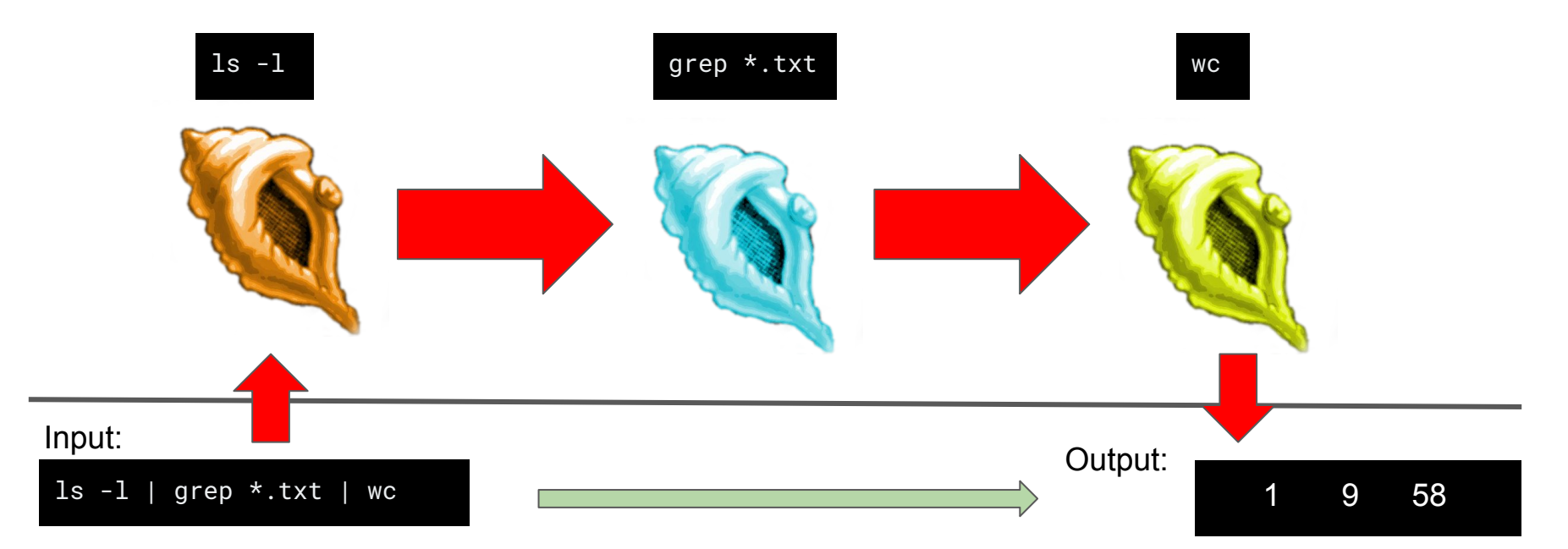

### **I/O Redirection**

- > overwrites original file contents before writing out
- >> appends to the end of contents in file
- read input from existing file rather than STDIN

### I/O Redirection (Output)

echo 'Welcome to Systems!' > output.txt

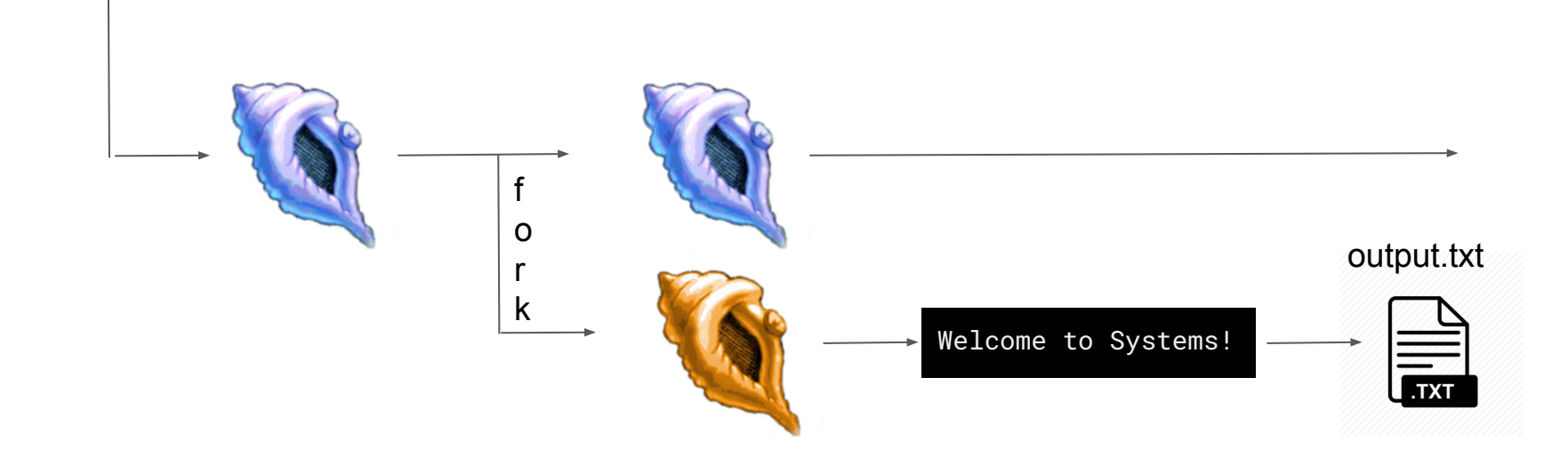

### I/O Redirection (Input)

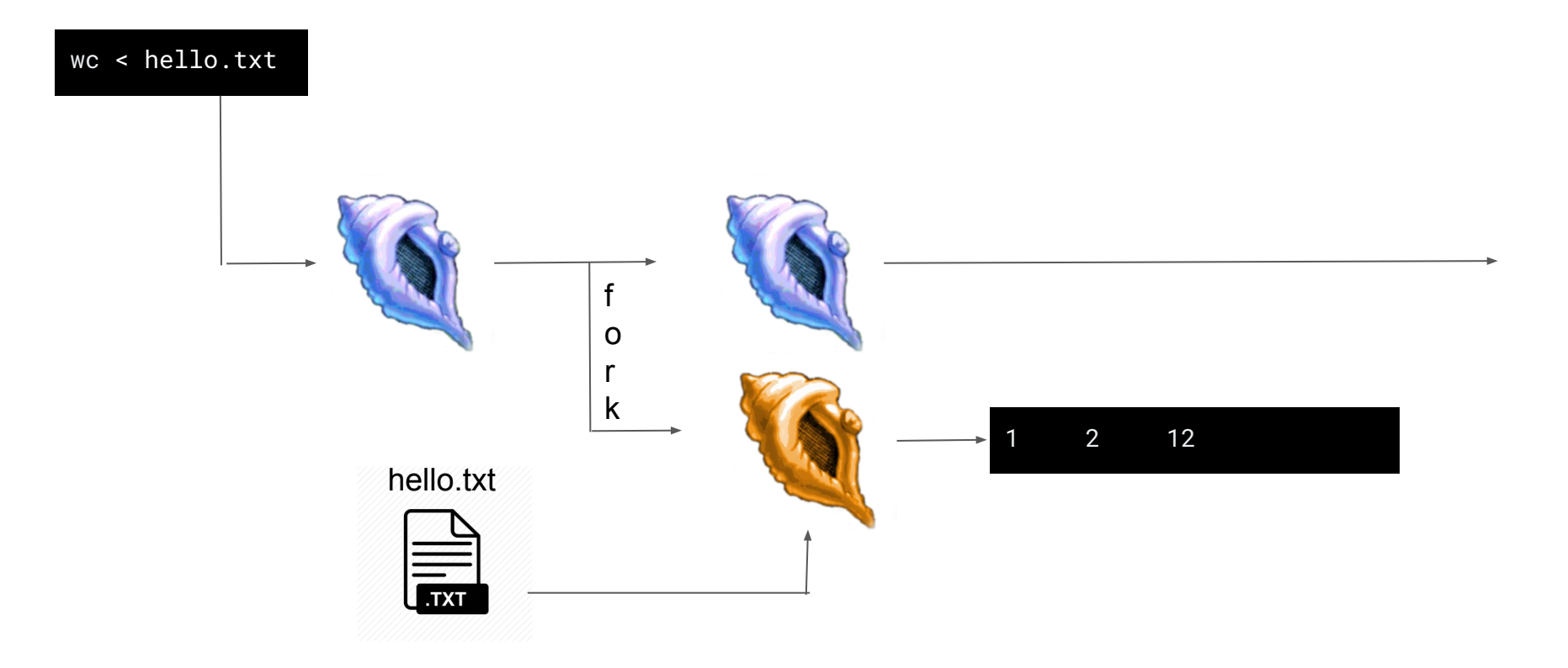

### I/O Redirection (Stderr)

• Contents written to STDERR can also be piped into other processes using |& and outputted to files using >&.

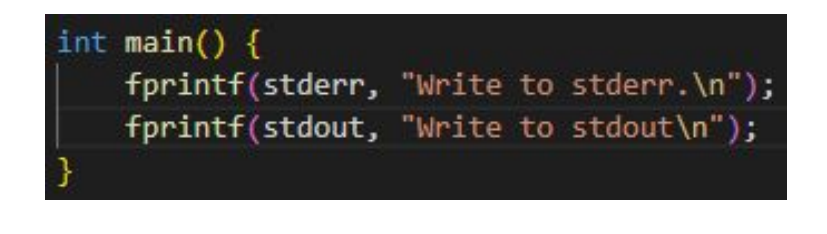

| [wutp20@ash<br>Write to sto | p1_help<br>derr. | _session]\$ | ./stderr_to_pipe | wc          |
|-----------------------------|------------------|-------------|------------------|-------------|
| 1                           | 3                | 16          |                  |             |
| [wutp20@ash                 | p1_help          | _session]\$ | ./stderr_to_pipe | & wc        |
| 2                           | 6                | 33          |                  |             |
| [wutp20@ash                 | p1_help          | _session]\$ | ./stderr_to_pipe | > file.txt  |
| Write to sto                | derr.            |             |                  |             |
| [wutp20@ash                 | p1_help          | _session]\$ | ./stderr_to_pipe | ≻& file.txt |
| [wutp20@ash                 | p1_help          | _session]\$ |                  |             |

Notice how the message "Write to stderr." was not outputted.

### **Signal Handling**

- Shells can handle signals sent to them
  - SIGINT (Ctrl + C)
  - SIGTSTP (Ctrl + Z)
  - SIGCHLD (when a child process terminates)

 Most of the functionality of this will be done in handle\_child\_status(pid\_t pid, int status)

### Handling SIGINT (Ctrl + C)

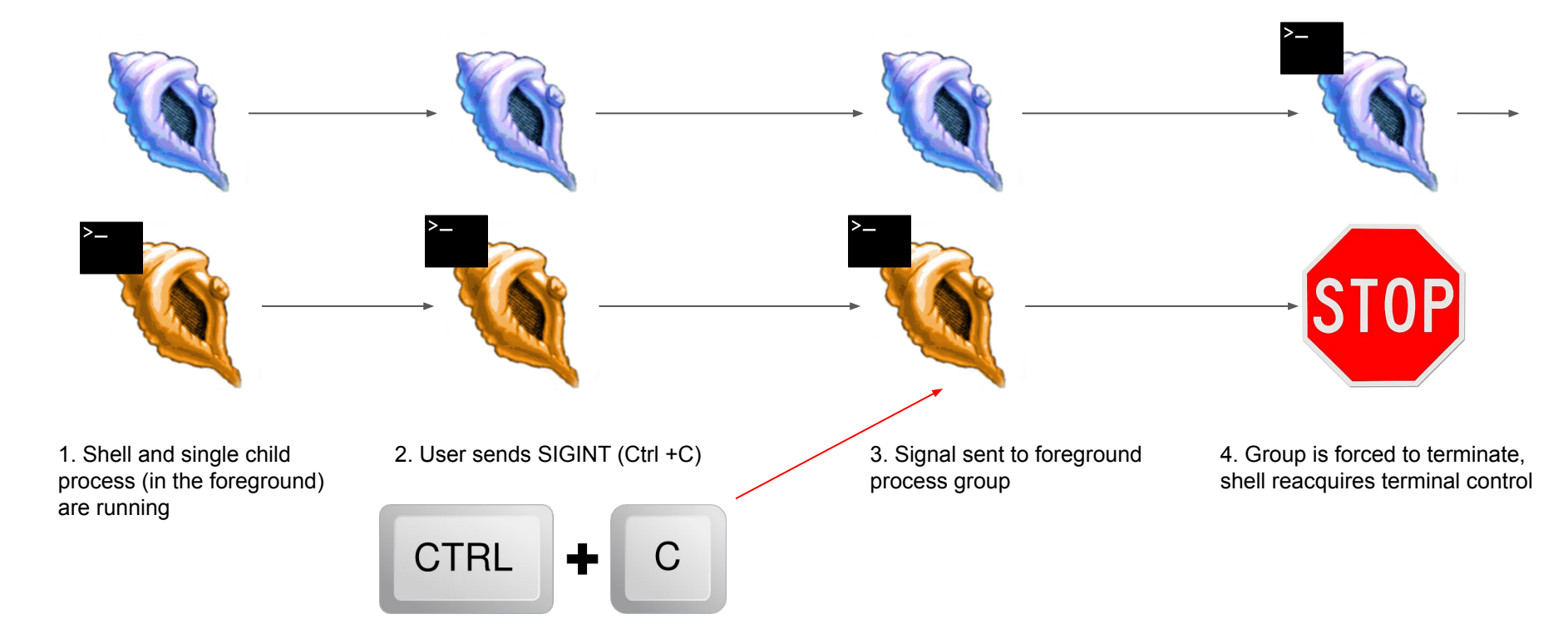

### Handling SIGTSTP (Ctrl + Z)

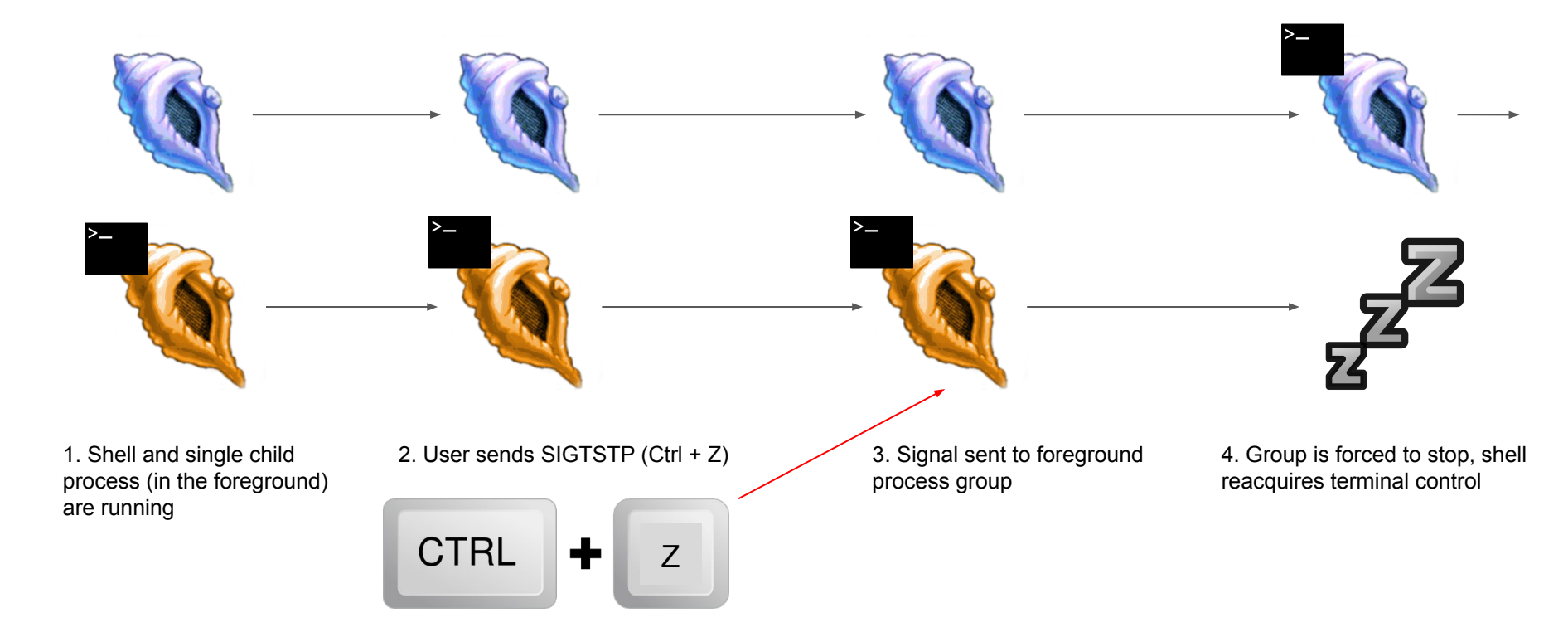

### Handling SIGCHLD

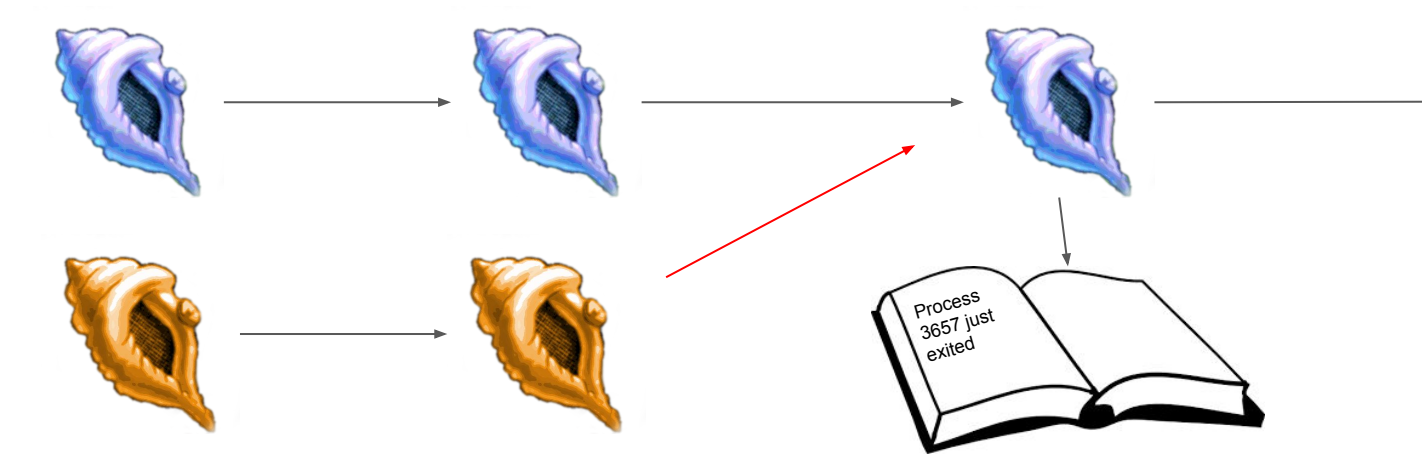

1. Shell and single child process (<u>foreground or</u> <u>background</u>) are running

2. Child process is finished and terminates - notifies parent by sending SIGCHLD

3. The shell's SIGCHLD handler code uses info to perform any necessary bookkeeping 4. Shell continues running

### Handling SIGCHLD: WIF\* Macros

- When wait\* is called it will return a pid and a status for a child process that changes state. Using macros, we can decode this status to discover what state a process changed to and how it happened:
  - WIFEXITED(status) did child process exit normally?
  - WIFSIGNALED(status) was child process signaled to terminate?
  - WIFSTOPPED(status) was child process signaled to stop?

| Event                                              | How to check for it | Additional info                            | Process<br>stopped? | Process dead? |
|----------------------------------------------------|---------------------|--------------------------------------------|---------------------|---------------|
| User stops fg pro-<br>cess with Ctrl-Z             | WIFSTOPPED          | WSTOPSIG equals<br>SIGTSTP                 | yes                 | no            |
| User stops process<br>with kill -STOP              | WIFSTOPPED          | WSTOPSIG equals<br>SIGSTOP                 | yes                 | no            |
| non-foreground<br>process wants<br>terminal access | WIFSTOPPED          | WSTOPSIG equals<br>SIGTTOU or SIGT-<br>TIN | yes                 | no            |
| <pre>process exits via exit()</pre>                | WIFEXITED           | WEXITSTATUS has return code                | no                  | yes           |
| user terminates pro-<br>cess with Ctrl-C           | WIFSIGNALED         | WTERMSIG equals<br>SIGINT                  | no                  | yes           |
| user terminates pro-<br>cess with kill             | WIFSIGNALED         | WTERMSIG equals<br>SIGTERM                 | no                  | yes           |
| user terminates pro-<br>cess with kill -9          | WIFSIGNALED         | WTERMSIG equals<br>SIGKILL                 | no                  | yes           |
| process has been<br>terminated (general<br>case)   | WIFSIGNALED         | WTERMSIG equals<br>signal number           | no                  | yes           |

Additional information can be found in the GNU C library manual, available at http:// www.gnu.org/s/libc/manual/html\_node/index.html. Read, in particular, the sections on Signal Handling and Job Control.

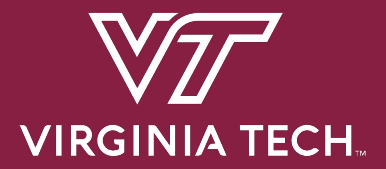

# **Project Overview**

### **Requirements and Grading**

- 1. Basic Functionality 50 pts
  - a. Start foreground and background jobs
  - b. Built-in commands : 'jobs', 'fg', 'bg', 'kill', 'stop'
  - c. Signal Handling (SIGINT, SIGTSTP, SIGCHLD)
- 2. Advanced Functionality 50 pts
  - a. I/O Pipes
  - b. I/O Redirection
  - c. Running programs requiring exclusive terminal access (ex: vim)
- 3. Two Extra Built-ins 20 pts
  - a. One low effort
  - b. One high effort
- 4. Version Control (git) 10 pts
  - a. At least 3 commits per partner
- 5. Documentation 10 pts

Total: 140 points

### Before You Start Coding ....

- Take time to read over, understand, and comment the starter code
- Read the provided lecture material and Chapter 8 in the textbook
- Watch the P1 help session recording
- Understand Exercise 1
  - o fork() / exec() model
  - Piping : pipe(), dup2(), close()
- Check out Dr. Back's example shell
  - Located at ~cs3214/bin/cush-gback in rlogin
  - Can be useful for comparing outputs with your shell

### **Base Code**

- Already includes a parser!
- Parser spits out hierarchical data structures

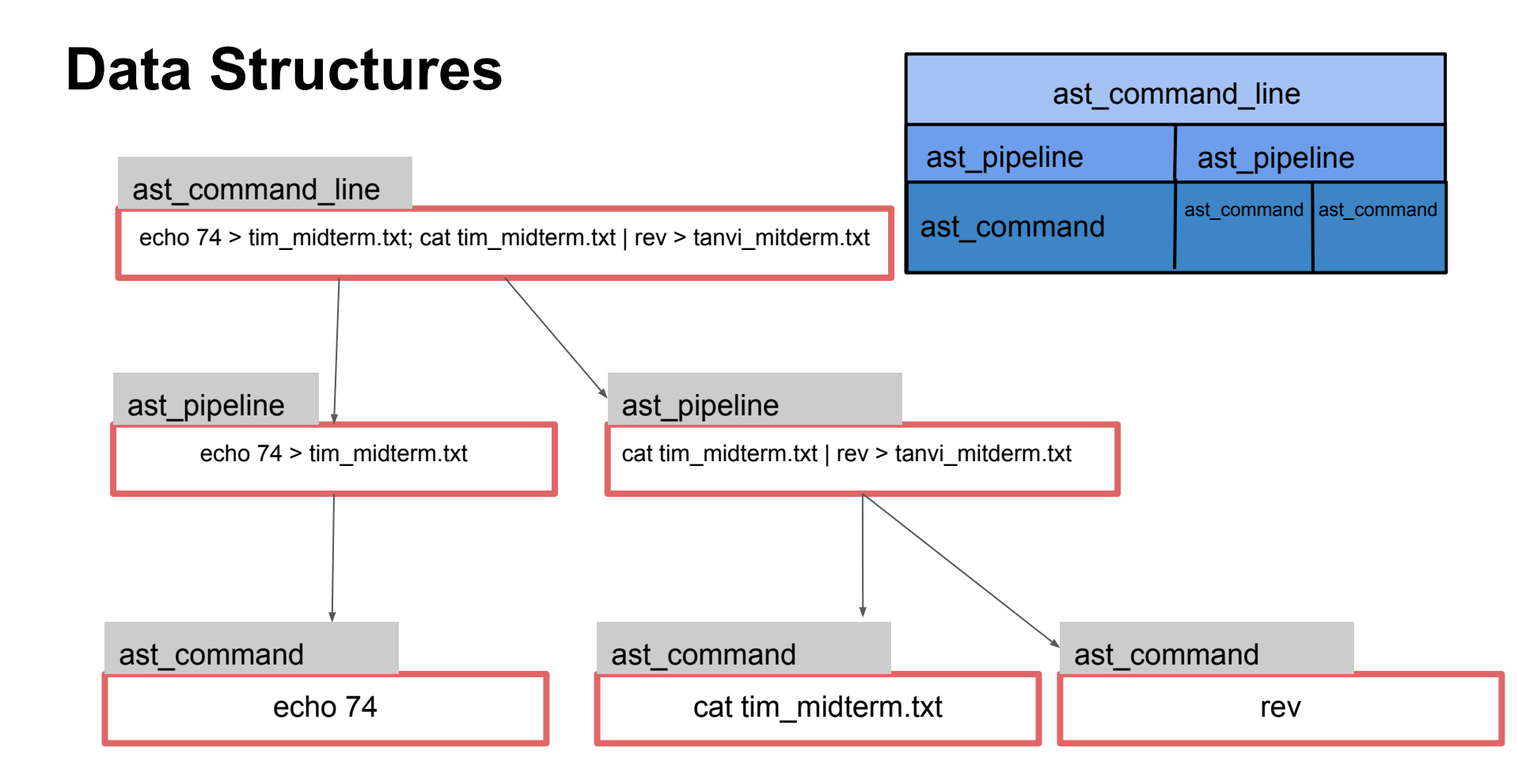

### **List Data Structure**

- You're also provided with a linked list data structure
  - $\circ$   $\,$   $\,$  Check out list.h and list.c
- You'll be using this list throughout the semester
- Read through list.h before using it

### "Data contains node" vs "Node points to data"

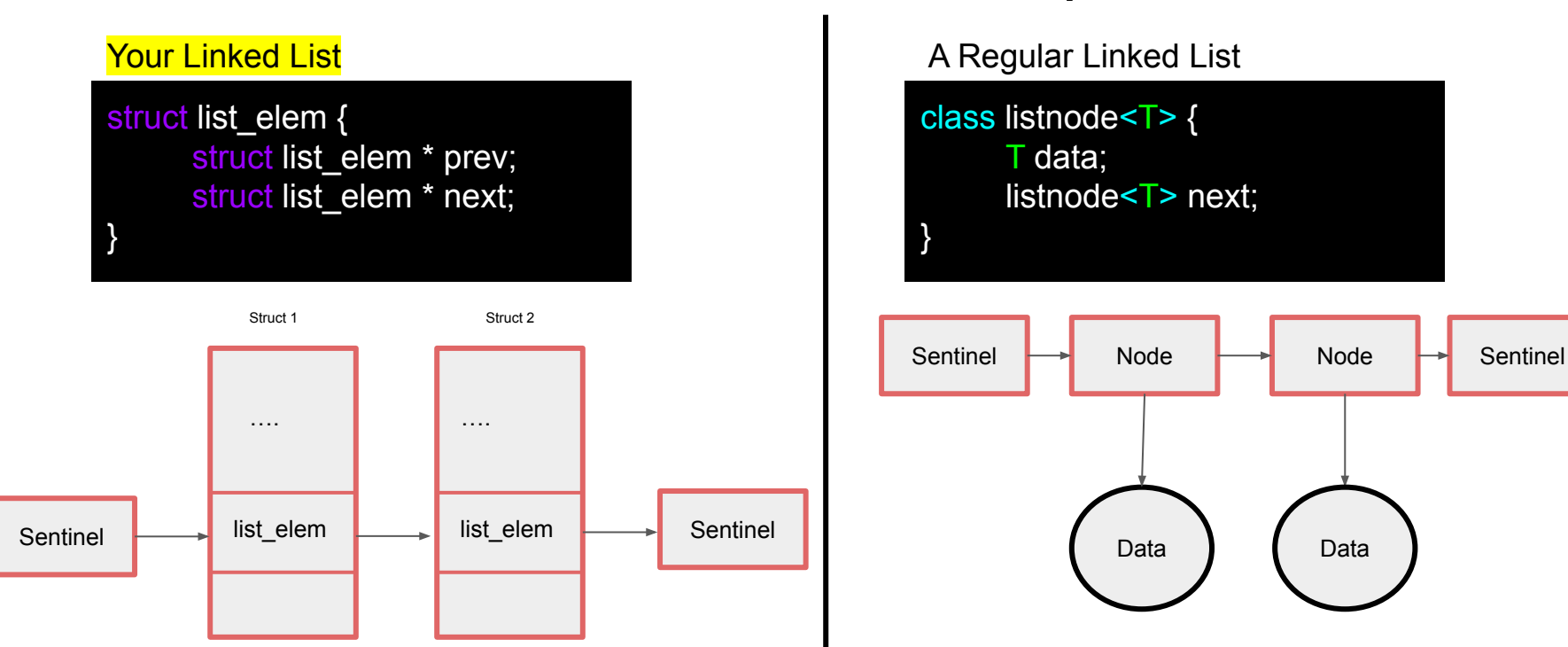

Retrieve data from a struct list\_elem by using the list\_entry macro:

struct ast\_command \* cmd = list\_entry(e, struct ast\_command, elem);

### An example of an element in a list

| stru | ct ast_pipeline {                                                                                                    |     |                                                |
|------|----------------------------------------------------------------------------------------------------|-----|------------------------------------------------|
|      | struct list/* <ast_commar< td=""><td>id&gt;</td><td><pre>*/ commands; /* List of commands */</pre></td></ast_commar<> | id> | <pre>*/ commands; /* List of commands */</pre> |
|      | char *iored_input;                                                                                                    | /*  | If non-NULL, first command should read from    |
|      |                                                                                                    |     | file 'iored_input' */                          |
|      | char *iored_output;                                                                                                   | /*  | If non-NULL, last command should write to      |
|      |                                                                                                    |     | file 'iored_output' */                         |
|      | bool append_to_output;                                                                                                | /*  | True if user typed >> to append */             |
|      | bool bg_job;                                                                                                    | /*  | True if user entered & */                      |
|      | struct list_elem elem;                                                                                                | /*  | Link element. */                               |
| }:   |                                                                                                    |     |                                                |

Adding list\_elem to a structure allows this structure to be added to a list

### List Pitfalls

#### • <u>Don't:</u>

- Use the same list\_elem for multiple lists
- Edit an element while iterating
  - Naive loop to remove elements in a list will fail!
- Forget to list\_init()

#### BAD IDEA :(

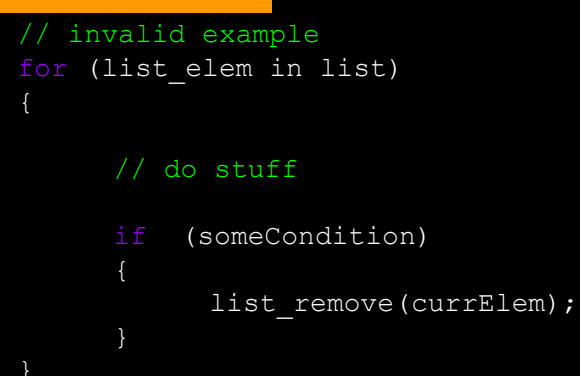

```
// valid example: deallocates a pipeline struct and any commands stored in it while iterating
void ast_pipeline_free(struct ast_pipeline *pipe)
```

```
for (struct list_elem * e = list_begin(&pipe->commands); e != list_end(&pipe->commands); ) {
    struct ast_command *cmd = list_entry(e, struct ast_command, elem);
    e = list_remove(e); //Acts as the iterator; stores next element into e
    ast_command_free(cmd);
  }
  free(pipe);
} // make sure to remove an ast_pipeline from a list before adding it to another!
// bottom line with lists? ALWAYS TEST
```

### **Utility Functions (Strongly Recommended)**

- Signal Support (signal\_support.c / .h)
  - o signal\_block()
  - o signal\_unblock()
  - o singal\_set\_handler()
- Terminal State Management (termstate\_management.c / .h)
  - termstate\_init()
  - termstate\_give\_terminal\_to()
  - termstate\_give\_terminal\_back\_to\_shell()
  - termstate\_get\_current\_terminal\_owner()
  - o termstate\_save()
  - o termstate\_restore()

### Additional Built-ins and extensions

- Your shell must contain two extra built-ins / functionality extensions
  - One high effort and one low effort (bolded is low-effort)
- Ideas include:
  - Customizable Prompt
  - Setting/unsetting env vars
  - Implementing the 'cd' built-in
  - Glob expansion (e.g., \*.c)
  - Timing commands (ex. time)
  - Alias support

- Shell Variables
- Directory Stack
- Command-line history
- Backquote substitution
- Smart command-line completion
- Embedded Apps
- Unix Philosophy implement only functionality that is not already supported using Unix commands. If you have an idea not shown on the list or have any doubts please ask us

### **Testing / Submission**

- Please submit code that compiles!
- Test the driver before submitting, don't just run tests individually
- Use GDB to fix any errors (compile with -g flag!)
- When grading, tests will be ran 3-5 times. If you crash a single time, it's considered failing

### **Test Driver**

- The driver reads from .tst file that describes a test suite (ex. basic.tst)
  - Ex: basic.tst contains a series of test scripts that it will run from the folder /tests/basic

#### cd src/ ../tests/stdriver.py [options]

\*- stdriver.py also available at ~cs3214/bin/stdriver.py

Options:

- -b : basic tests (processes, built-ins, signals)
- -a : advanced tests (I/O Piping, I/O Redirection, exclusive terminal access)
- -h : list all the options

### **Additional Tests**

- You are required to write tests for your two extra built-ins
  - Create a .tst file in 'tests' and create a directory that will store your test scripts
- Inside <custom>.tst file:

```
= <custom> Tests
pts <custom>/<test_name>.py
pts <custom>/<test_name>.py
...
```

= Milestone Tests

- 1 basic/foreground.py
- 1 basic/cmdfail\_and\_exit\_test.py

- The driver checks number of total points (pts) to use for a test. Since this is just your own custom tests you can put an arbitrary number here

### **Additional Tests (Part 2)**

• Make sure your custom.tst file is of type "ASCII text"

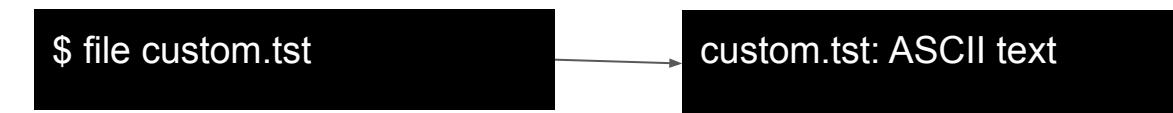

- If it includes Windows terminators (CR, CRLF, etc.), see man tr
- We want \n, not \r\n

### **Design Document**

- When you submit you must include a README.txt describing your implementation of P1
- Explain the custom built-ins created and approach taken to develop them.
- TAs will assign credit only for the functionality for which test cases and documentation exist

**Submission.** You must submit a design document, README.txt, as an ASCII document using the following format to describe your implementation:

How to execute the shell

<describe how to execute from the command line>

```
Important Notes
```

<Any important notes about your system>

Description of Base Functionality

<describe your IMPLEMENTATION of the following commands: jobs, fg, bg, kill, stop,  $\C, \Z >$ 

Description of Extended Functionality

<describe your IMPLEMENTATION of the following functionality: I/O, Pipes, Exclusive Access >

```
List of Additional Builtins Implemented

(Written by Your Team)

<builtin name>

<description>
```

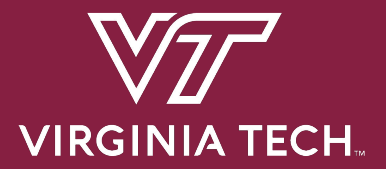

## **Version Control**

### **Version Control**

- You will be using Git for managing your source code
- Why?
  - Organizes your code
  - Keeps track of features
  - Allows collaborators to work freely without messing up other existing code
  - Back-ups whenever something goes wrong

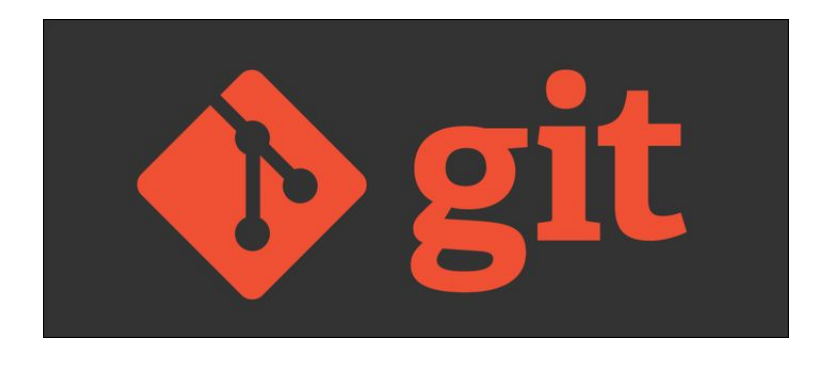

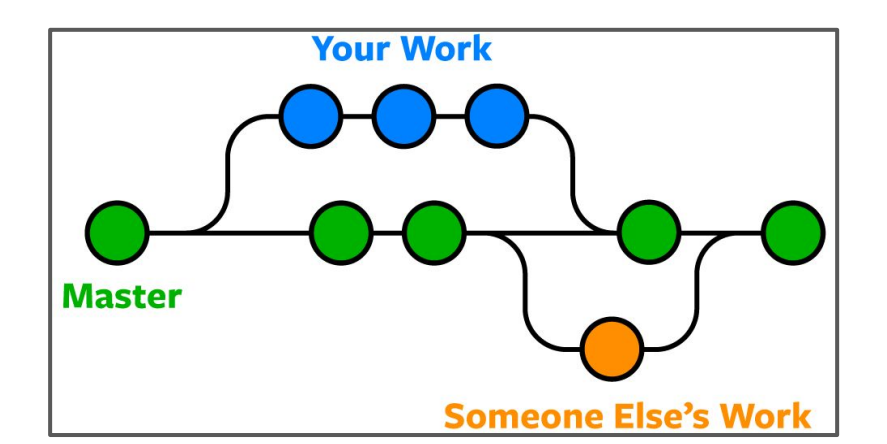

### **Basic Git Commands**

• Stage file for commit:

\$ git add <file\_name>

• Commit files:

\$ git commit -m 'Add a description here'

• Push changes to remote (note: always pull before push!)

\$ git push [origin <branch\_name>]

### **Basic Git Commands**

• Fetch changes from remote:

\$ git pull

• Check status:

\$ git status

• Revert to the previous commit:

\$ git reset [--hard]

### **Basic Git Commands**

• Create a new branch from the current branch:

\$ git checkout -b <new\_branch\_name>

• Switch to another branch:

\$ git checkout <branch\_name>

• Merge a branch into the current branch

\$ git merge <branch\_name>

### **Setup Git Access**

• You'll need an SSH Key to get access to projects at git.cs.vt.edu

Add an SSH key

- If you don't already have a key...
  - Create a new key:

\$ ssh-keygen -t rsa -b 4096 -C "email@vt.edu" \

-f ~/.ssh/id\_rsa

- Add Key to <u>https://git.cs.vt.edu/profile/keys</u>
  - You will paste public key here ----->

| Key                                  |                                                    |                               |                             |                              |                             |                    |
|--------------------------------------|----------------------------------------------------|-------------------------------|-----------------------------|------------------------------|-----------------------------|--------------------|
| Paste your publ<br>'~/.ssh/id_rsa.pu | ic SSH key, which is us<br>ib' and begins with 'ss | ually contain<br>h-ed25519' ( | ed in the f<br>or 'ssh-rsa' | ile '~/.ssh/i<br>. Don't use | d_ed25519.p<br>your private | ub' or<br>SSH key. |
| Typically starts                     | s with "ssh-ed25519                                | " or "ssh-rsa                 | *                           |                              |                             |                    |
|                                      |                                                    |                               |                             |                              |                             |                    |
|                                      |                                                    |                               |                             |                              |                             |                    |
|                                      |                                                    |                               |                             |                              |                             |                    |
|                                      |                                                    |                               |                             |                              |                             |                    |
| Title                                |                                                    |                               |                             |                              |                             |                    |
| Title<br>e.g. My MacBo               | pok key                                            |                               |                             |                              |                             |                    |

### **Verify Git Access**

- Verify you have access
- The first time you connect you will be asked to verify the host, just answer 'Yes' to continue

11 spencetk@linden ~>ssh git@git.cs.vt.edu

PTY allocation request failed on channel 0 Welcome to GitLab, @spencetk! ← Your pid should be displayed here Connection to git.cs.vt.edu closed.

- You can get in-depth explanations here:
  - Generate a key
  - Use an existing key

### **GitLab Project Setup**

- 1. One member will fork the base repository:
  - O https://git.cs.vt.edu/cs3214-staff/cs3214-cush
- 2. Invite partner to collaborate
  - Go to Settings > Members to add them
  - O Check partner role permissions too
- 3. Both members will clone the forked repository on their machines:

\$ git clone <your git repo url>.git

▶ cs3214-cush

| ¢ | Settings                                                                                                    |                                       |
|---|----------------------------------------------------------------------------------------------------|---------------------------------------|
|   | General                                                                                                    |                                       |
|   | Members                                                                                                    |                                       |
|   | Integrations                                                                                                    |                                       |
|   | Repository                                                                                                    |                                       |
|   | CI / CD                                                                                                    |                                       |
|   | Operations                                                                                                    |                                       |
|   | *Your forked repository wind<br>navigation menu on the le<br>Click under Settings to ad<br>and set repo to private | ill have a<br>eft side.<br>Id members |

#### IMPORTANT: Set forked repository to private

Go to Settings > General > Visibility, project features, permissions

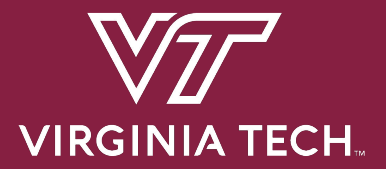

# The GNU Project Debugger

### **Starting GDB**

• Invoke GDB with a program and arguments:

\$ gdb --args program arg1 arg2

• Better alternative:

(gdb) run arg1 arg2

• Must be compiled with debug symbols, -g

### **Breakpoints**

• Set a breakpoint

(gdb) b <func\_name> OR (gdb) b <line\_number>

• Set a conditional breakpoint:

(gdb) b <func\_name> if <condition>

• Ignore breakpoint #1 100 times

(gdb) ignore 1 100

• Show # of times breakpoint was hit

(gdb) info b

### **Backtrace and Frames**

• Show backtrace:

#### (gdb) backtrace

- Show frame:
  - After selecting frame, you can print all variables declared in that function call

(gdb) frame <num>

### **Follow-Fork-Mode**

• Which process to follow after a fork (parent / child):

(gdb) set follow-fork-mode <mode>

- 'parent' = ignore child process and continue debugging the parent
- 'child' = begin debugging the child process when fork() is called
- Retaining debugger control after fork:
  - After a fork, specify whether to freeze the child or allow it to run (this may make it difficult to find race conditions)

(gdb) set detach-on-fork <mode>

### **Layout Source**

- Show source code lines while debugging
- Far superior alternative to 'list'
- Toggle with Ctrl-X+A

(gdb) layout src

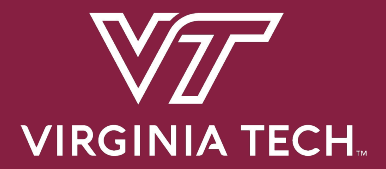

## Advice

### How Can I Not Fail Systems?

- Utilize your class resources
- Manage your time wisely
- Understand your tools
- Get along with your partner
- Break down the problem
- Understand the concepts

### Advice

#### • START EARLY

- Create a roadmap before starting projects
- Utilize TAs
  - Come with questions prepared, try to figure out what the problem is first
  - Be organized and have clean code the cleaner it is, the faster we can help!
  - Run valgrind and try debugging with GDB before consulting us
  - Discord, Zoom, Class Forum
- Understand the Exercises
- Use valgrind! This can isolate many bugs
- Become an expert at the debugger
- Find what works best for communicating with your partner
  - In-Person Meetings, Discord, Zoom, etc.

### Sources

- Referred to previous help session slides created by previous UTA's Kent McDonough, Connor Shugg, Joe D'Anna, Chris Cerne, Justin Vita, Sam Lightfoot, and Alex Kyer since the Spring 2021 Semester
- Spencer Keefer created the revised slides

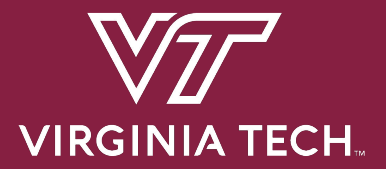

# Thanks for attending! Questions?